# Basic Search and Full text Access from Mintel Reports

Revised since 02/12/2021

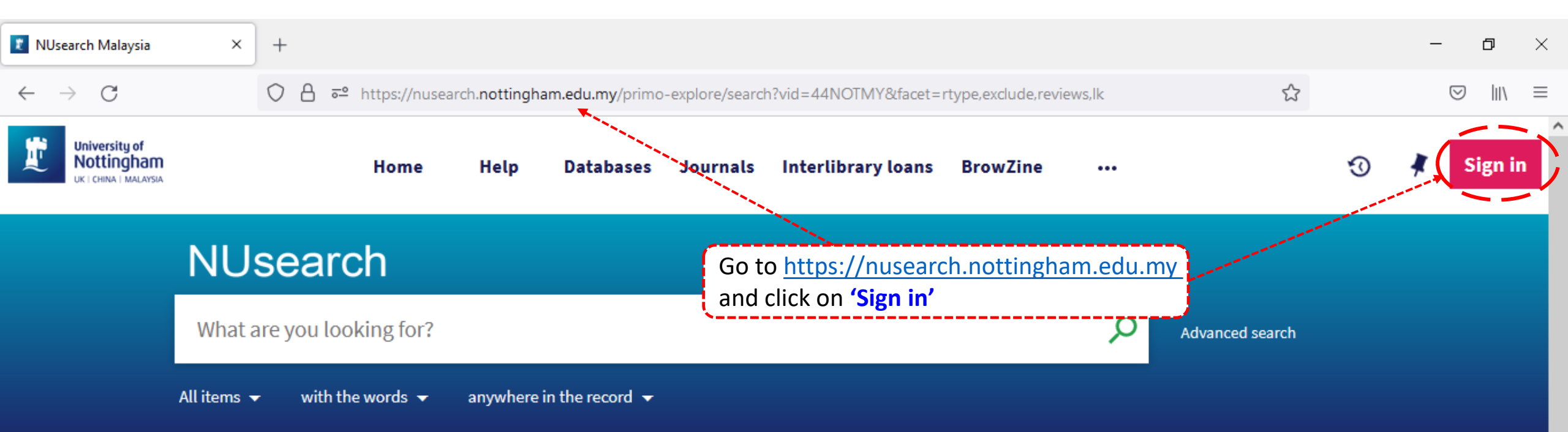

### Welcome to NUsearch Malaysia

There have been some changes to library eResources links.

For more information, visit our news article.

Due to scheduled maintenance, NUsearch may be unavailable weekly **from 11pm Saturday to 2am Sunday.** 

## Where can I get help?

<u>Need help?</u> is always available from the NUsearch menu, and further help and support can be found on the Library website.

For any enquiries and assistance, please contact libraryservices@nottingham.edu.my

You may also drop-in to our Chat with your librarian sessions (Monday to Friday, 2pm-5pm) on MS Teams.

News

### Free e-resources available during

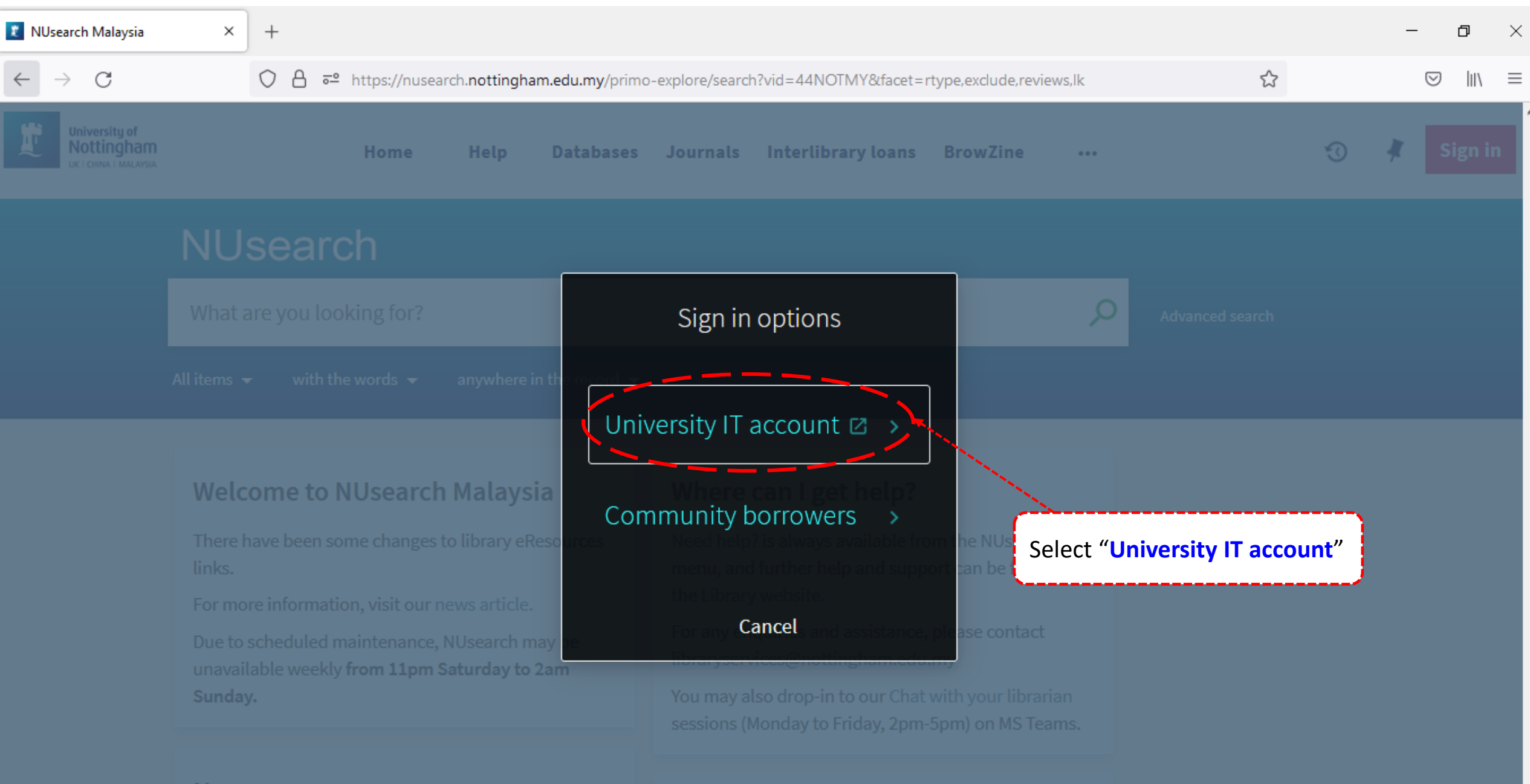

News

| 🧗 Web Login Service 🛛 🗙 🗡               | +                                                                                 | _ | ٥      | × |
|-----------------------------------------|-----------------------------------------------------------------------------------|---|--------|---|
| $\leftarrow \  \  \rightarrow \  \   G$ | O A ∽ https://idp.nottingham.edu.my/idp/profile/SAML2/Redirect/SSO?execution=e1s1 | 6 | 9 III\ | ≡ |

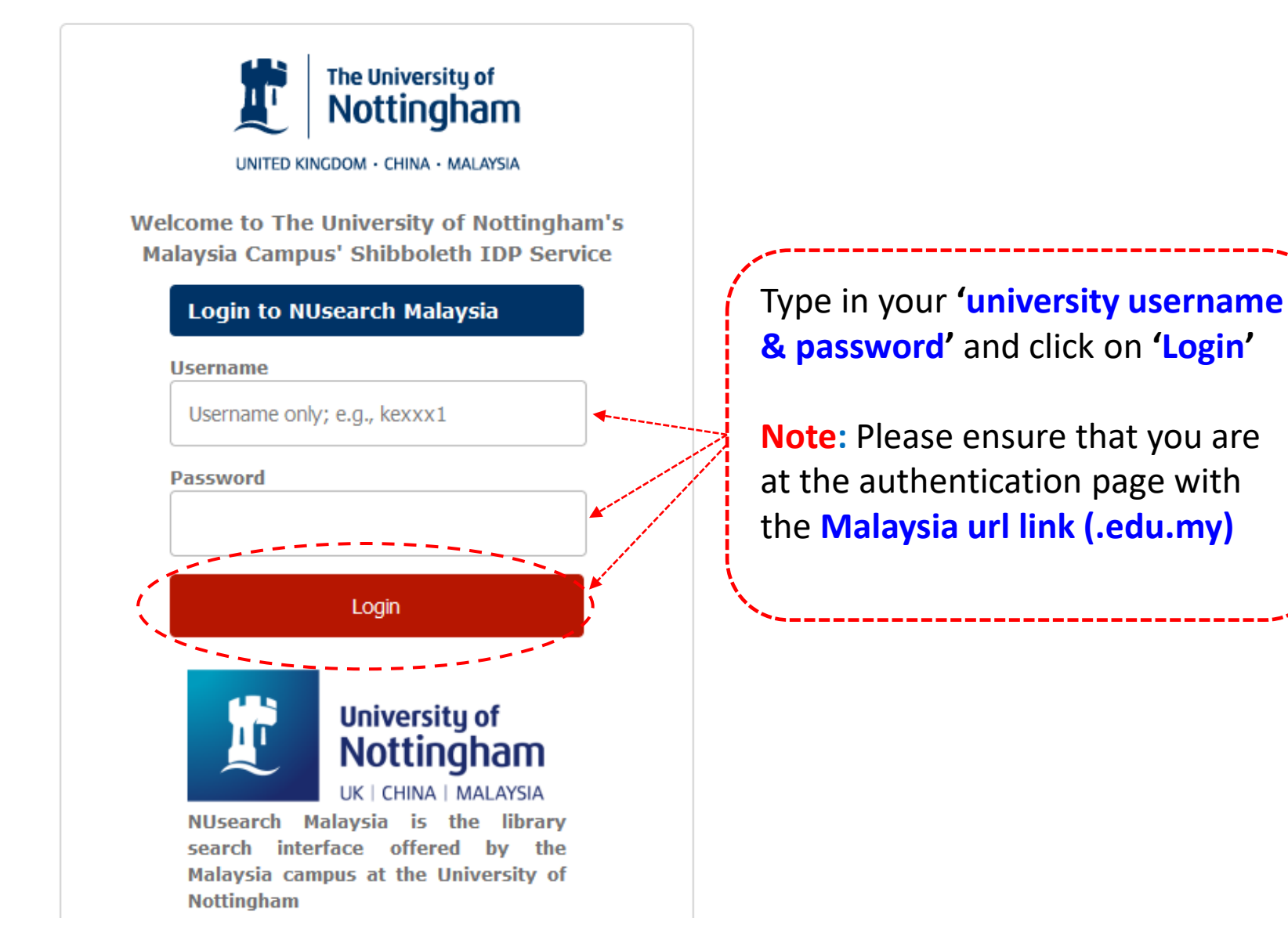

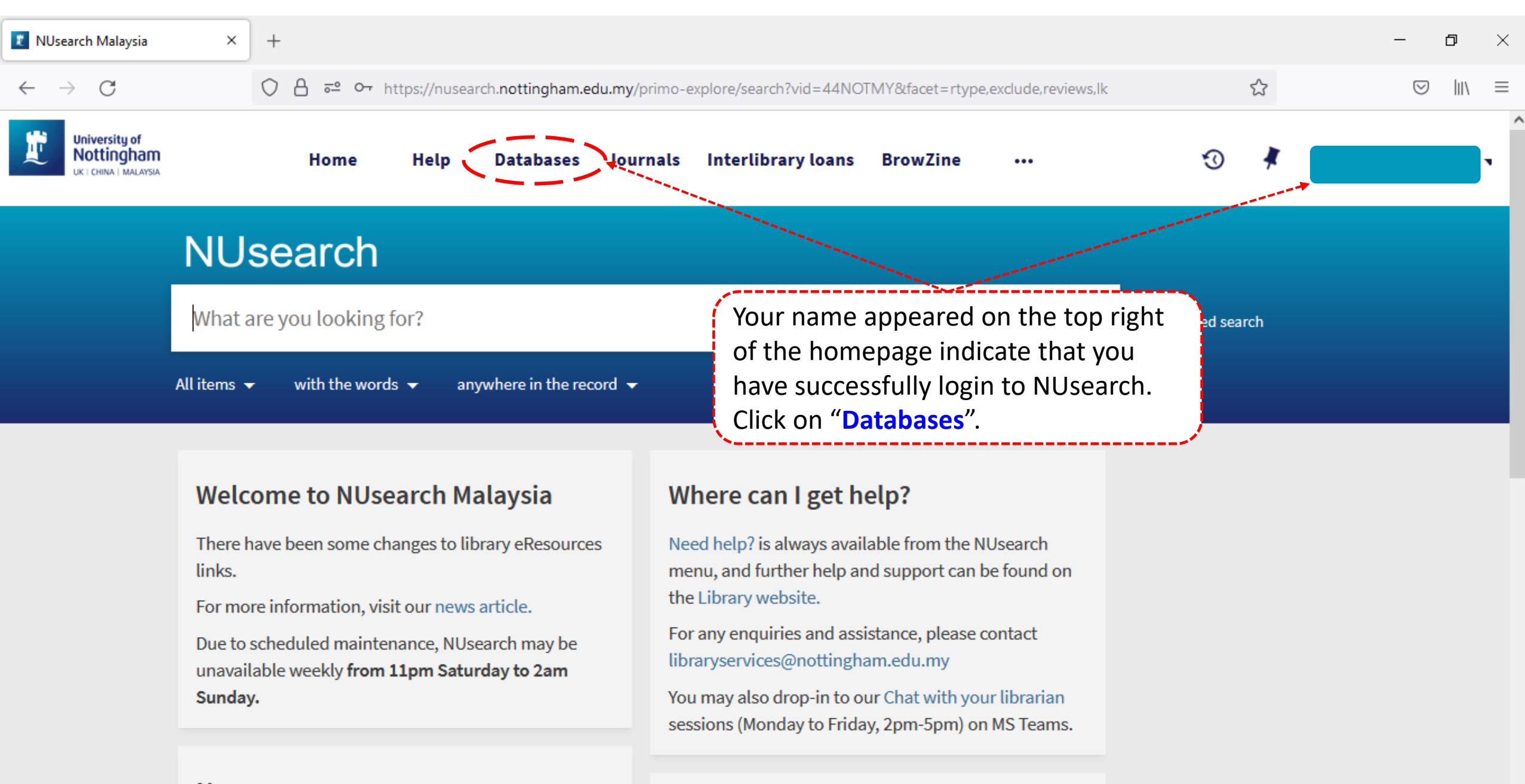

### Free e-resources available during

News

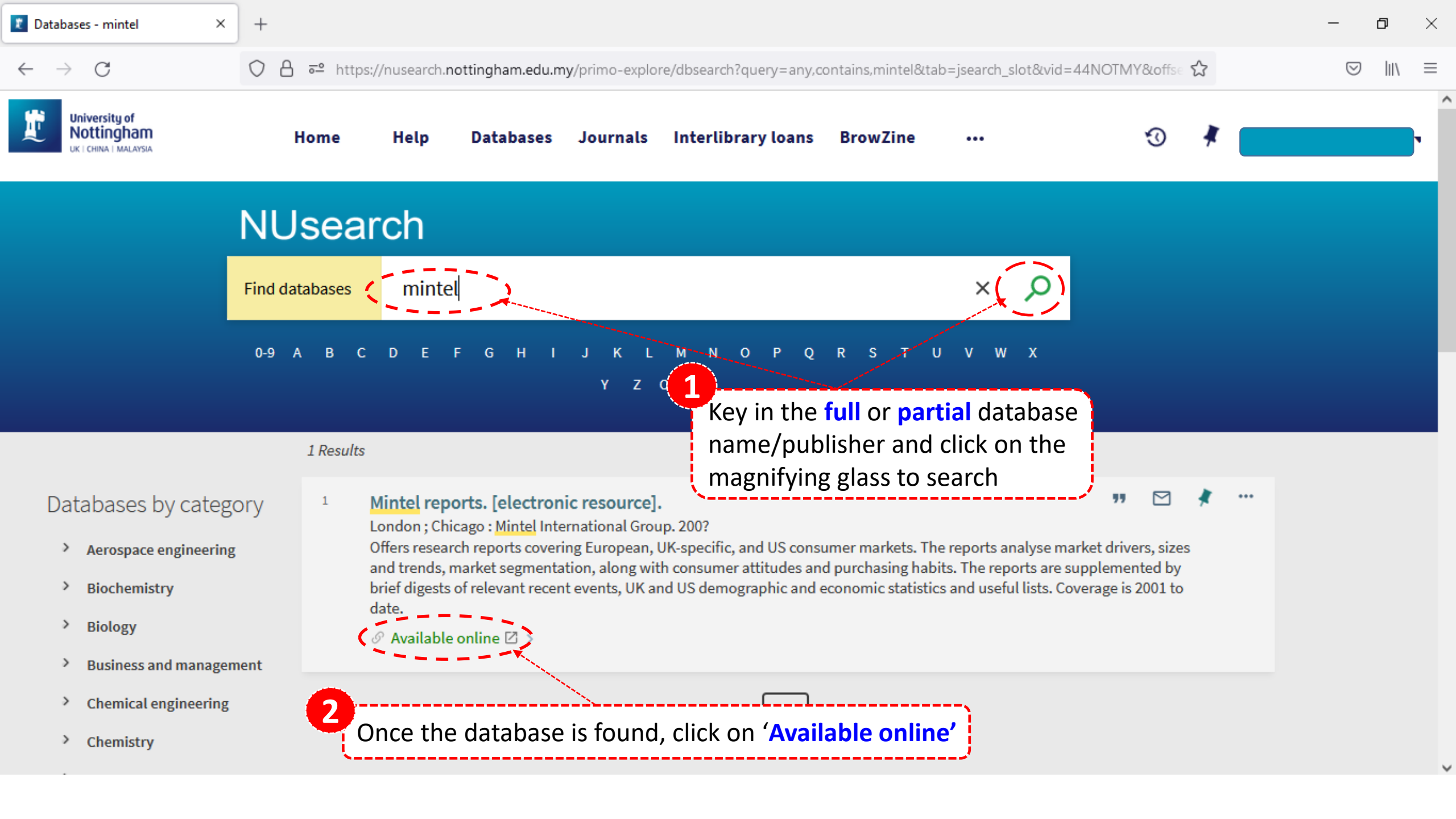

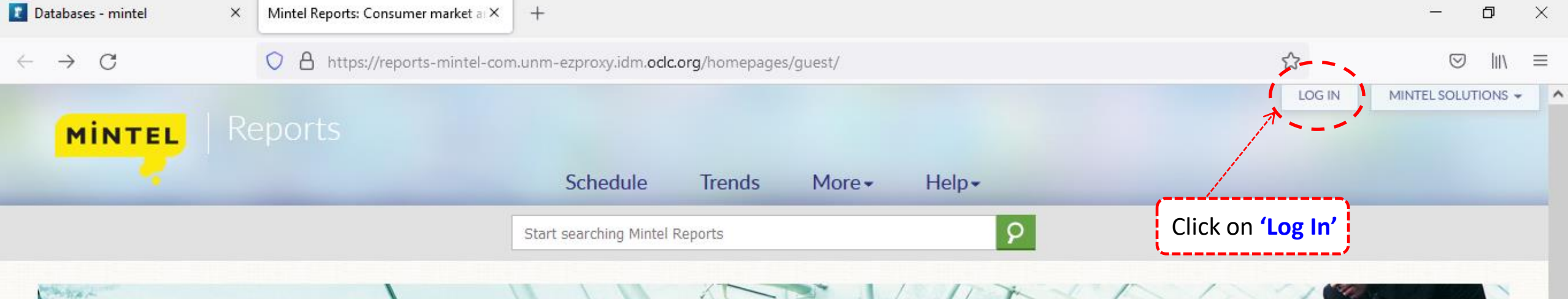

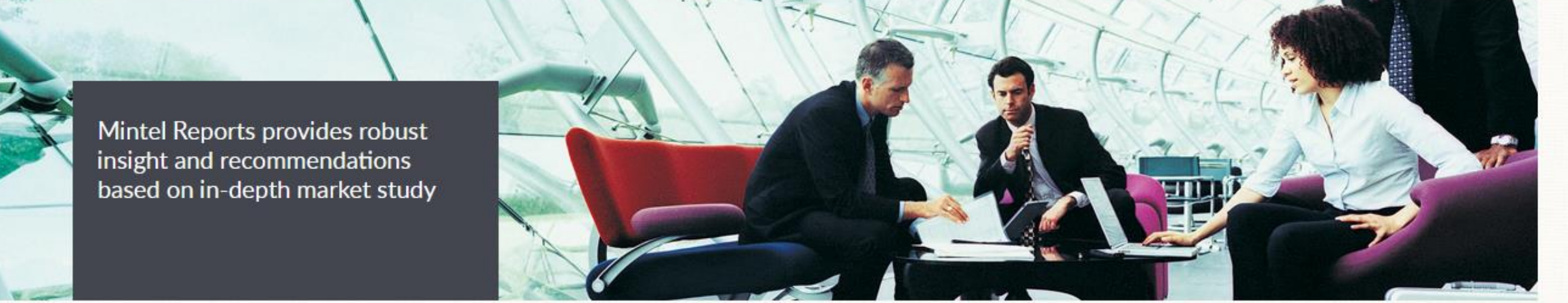

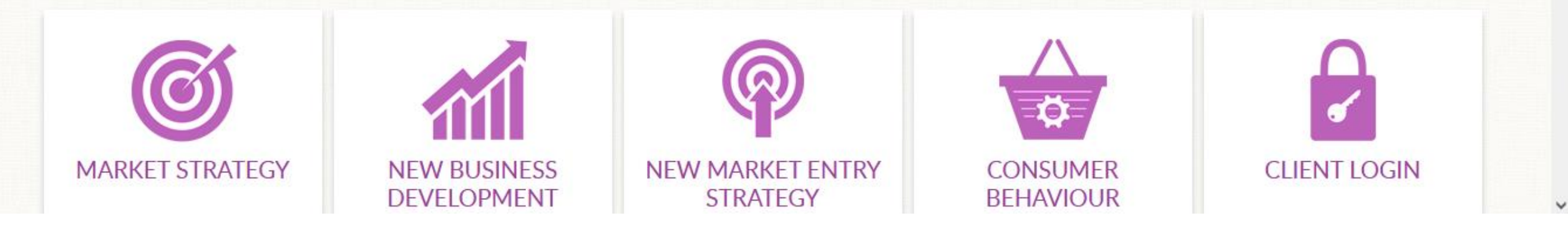

| 1 Databases - mintel ×      | Mintel Portal   Log in × +                                                                                                    | - 0 | )   | × |
|-----------------------------|----------------------------------------------------------------------------------------------------|-----|-----|---|
| $\leftarrow \rightarrow $ G | 🔿 🔒 https://portal-mintel-com.unm-ezproxy.idm.oclc.org/portal/login?next=https%3A%2F%2Freports.mintel.com%2F%3Flogon%26start%3 🏠 |     | \ = | = |
| MINTEL                      | Mintel Portal About Mintel                                                                                                    |     |     |   |

# Welcome to Mintel

Enter your company or institution email address. Next you'll be asked for your Mintel password, or sent to your company or institution website to sign in with your company or institution login details. Note: Shibboleth users should use the Federated Login.

# Client / Campus Login

Email Address

Enter your email address

Remember me

Click on 'Login here' to sign in.

| Databases - mintel ×                     | Type an organisation name: Which c × +                                                                                         | - o ×       |
|------------------------------------------|----------------------------------------------------------------------------------------------------|-------------|
| $\leftarrow \   \rightarrow \   {\tt G}$ | 🔿 💧 https://wayf.ukfederation.org.uk/DS-20160527/uk.ds?entityID=https%3A%2F%2Facademic.mintel.com%2Fshibboleth&return=https% 🕏 | ⊚    \ ≡    |
|                                          | MINTEL                                                                                                    |             |
|                                          | World class Market Intelligence reports from Mintel. Data and analysis on consumers,<br>markets, companies and brands.         |             |
|                                          | Which organisation would you like to sign in with?                                                                             | )           |
|                                          | Start typing the name of your organisation <sup>®</sup> (e.g. Anywhere College) in the solution options will appear below:     | gham<br>in' |
|                                          | nottingham                                                                                                    |             |
|                                          | Nottingham     College       Nottingham     Trent       University                                                             |             |
|                                          | University of <i>Nottingham</i>                                                                                                |             |
|                                          | University of <i>Nottingham</i> Malaysia Campus <u>Sign In</u> the second second                                               |             |
|                                          | University of Nottingham Ningbo, China Sign in to University of Nottingham Malaysia Campus                                     |             |
|                                          | West <i>Nottingham</i> shire CollegePROSPECTS                                                                                  |             |
|                                          | Why am I seeing this advert?                                                                                                   |             |

^

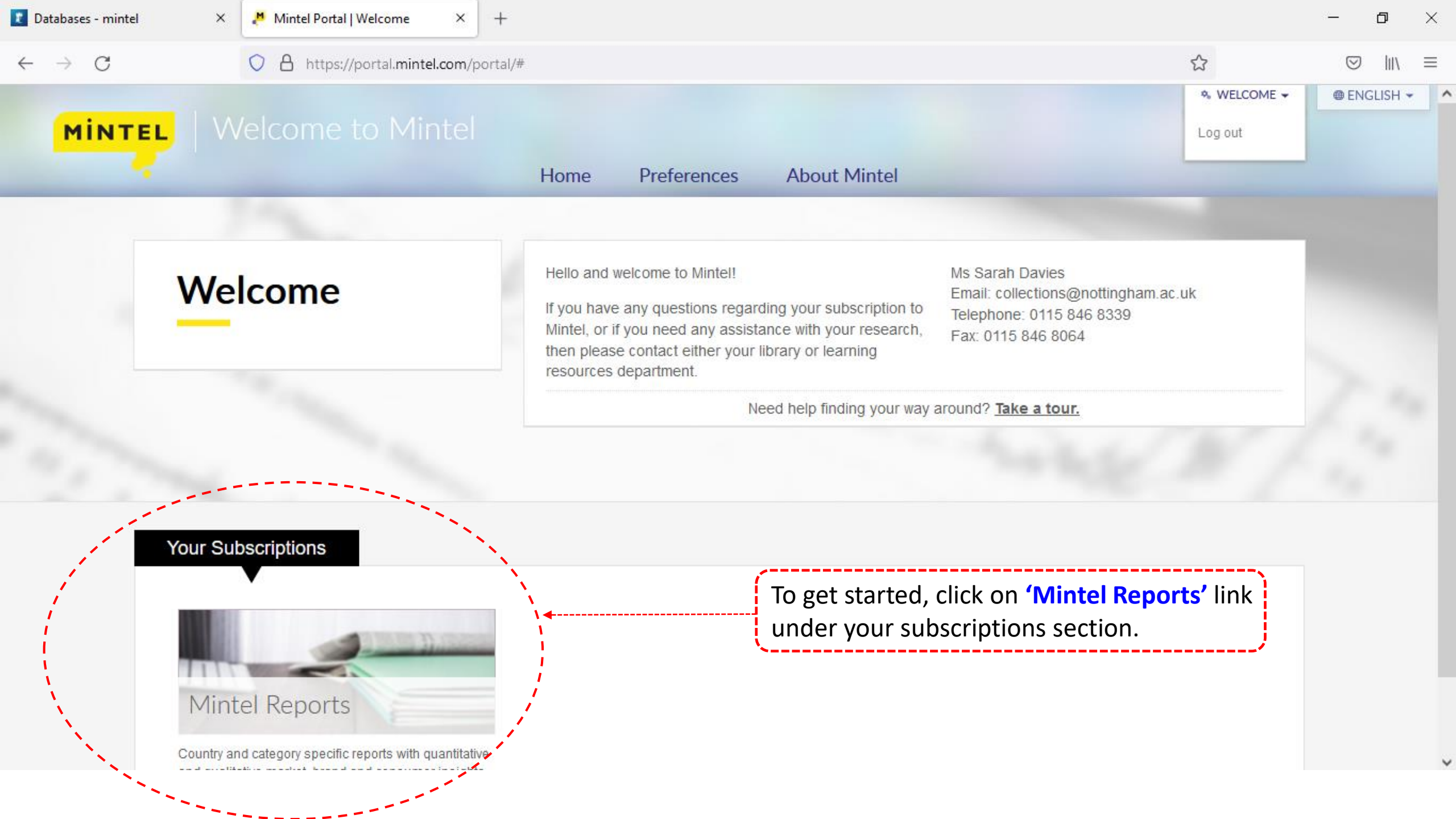

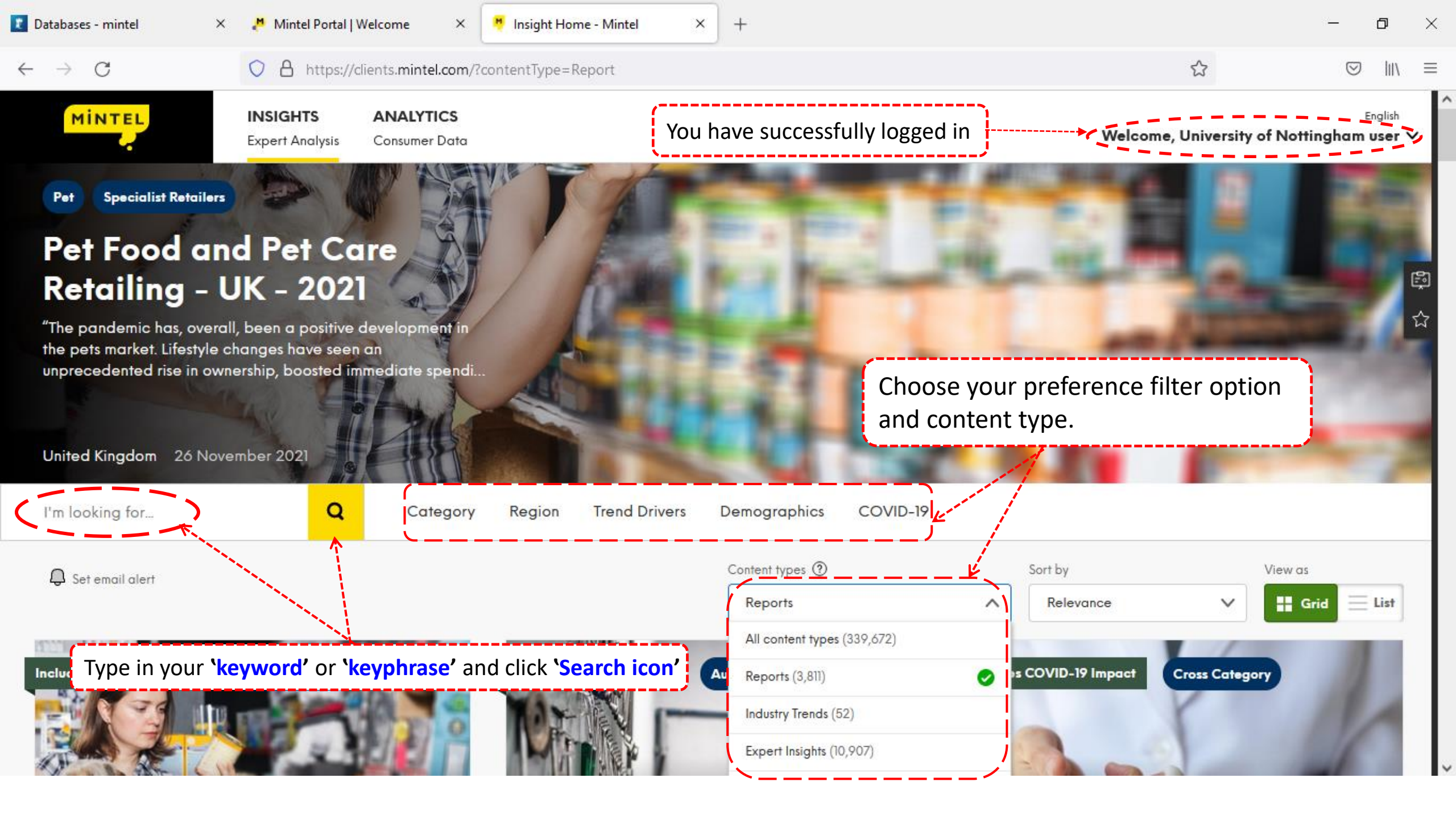

| Totabases - mintel                     | X Mintel Portal   Welcome X Consumers and the Economic Outlox +                                                                                                    | - 0 ×             |
|----------------------------------------|----------------------------------------------------------------------------------------------------|-------------------|
| $\leftarrow \  \  \rightarrow \  \  G$ | 🔿 👌 https://reports.mintel.com/display/965190/?fromSearch=%3FcontentType%3DReport%26filters.category%3D134%26freetext%3D 🗉 🏠                                                                                                    | ⊚ ∥\ ≡            |
| MINTEL                                 |                                                                                                    | Go back to search |
|                                        | Consumers and the Economic Outlook - UK - June 2019 <a href="https://www.consummary.com/summary-consummary-com/summary-com/sum-sum-sum-sum-sum-sum-sum-sum-sum-sum-</td> <td></td> |                   |
|                                        | *Financial Confidence                                                                                                    | ۲                 |
|                                        | 🖳 Doc 👍 Print 📸 Export to basket 🎌 Highlight: ON 🔍 Search 💙 Content Map < 🕨                                                                                                    |                   |
|                                        | What you need to know comment   export                                                                                                    |                   |
|                                        | * Many economic forecasters, including the Office of Budgetary Responsibility, are cautious about the UK's prospects over the coming<br>year.                                                                                                    |                   |
| Click on <b>'Doc'</b> or               | 'Print' to download full text. 're concerned, but should be fine.                                                                                                    |                   |
|                                        | This is the most optimistic that people have been in the decade that Mintel has been tracking this measure, starting all the way back in January 2009.                                                                                                    |                   |
|                                        | As with all Mintel's sentiment measures, though, there are sizeable differences across different demographics.                                                                                                    |                   |
|                                        | * There's a generational divide, with over-65s being far more optimistic than their younger counterparts.                                                                                                    |                   |
|                                        | The income gap is also pronounced. 65% of people with a household income of at least £75,000 fall into the most confident group, compared to just 25% of people in households with an income of less than £15,500.                                                                                                    |                   |
|                                        | A new high for Mintel's financial confidence index comment   export                                                                                                    |                   |
|                                        | Not only are people positive about their current financial situation, but they're also more optimistic about how their finances will fare over the coming year. 37% say that they're confident they should be OK, up from 31% at the start of 2019, and almost twice as high as the measure's low point back in September 2011, when only 20% said that they were confident about how their finances would hold up over the coming year.                                                                                                    |                   |

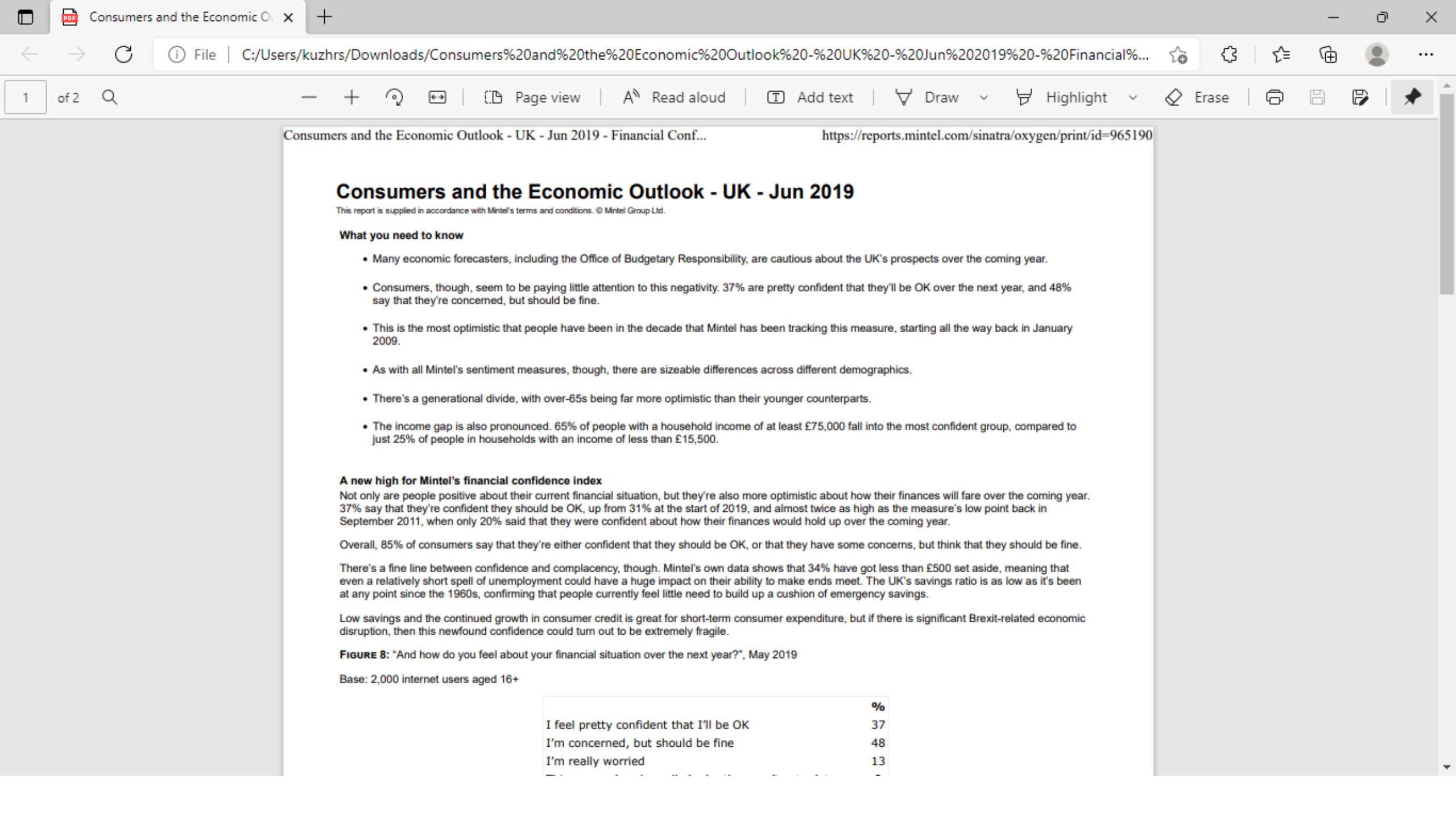

User Guide and Support from Mintel

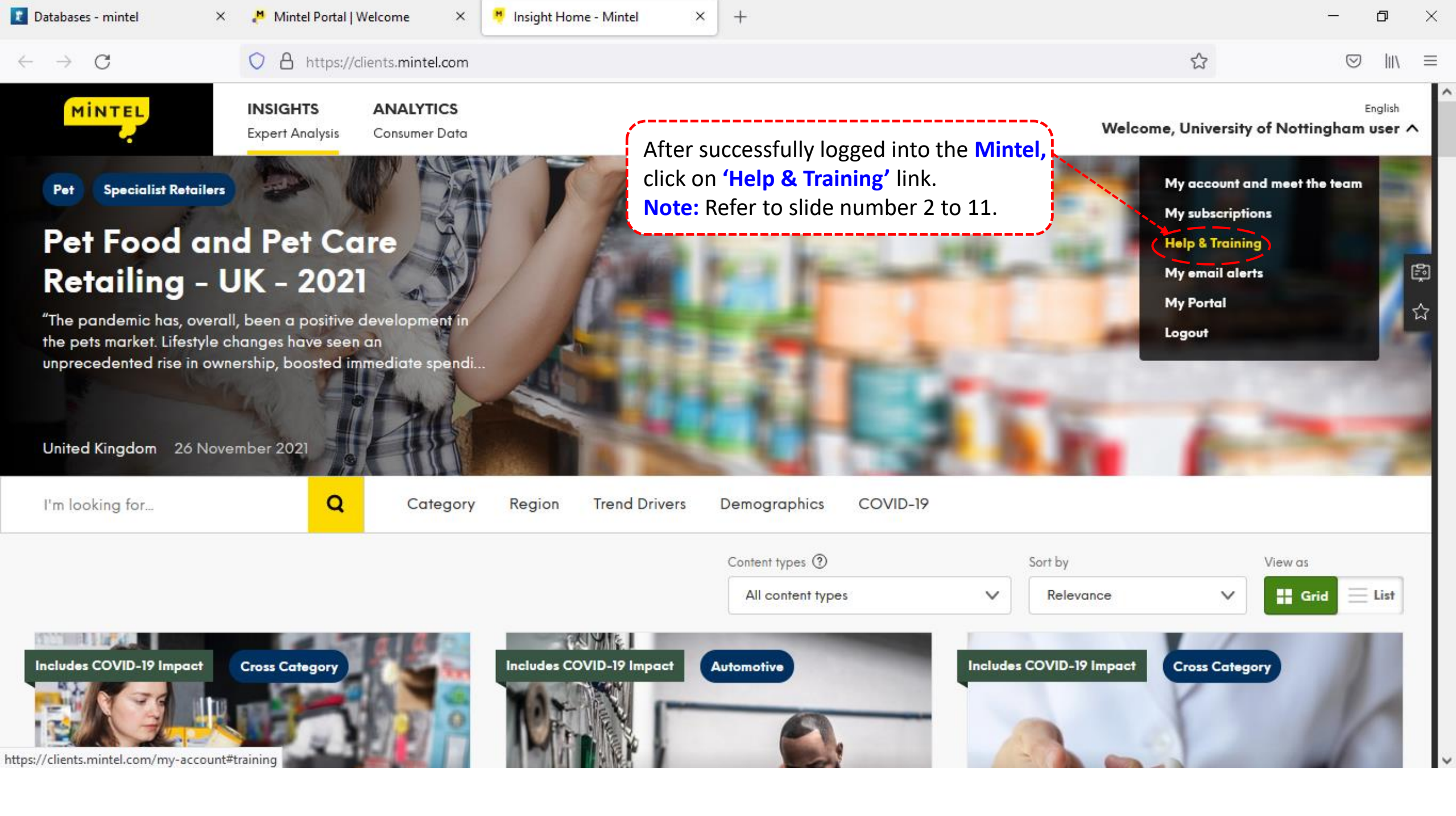

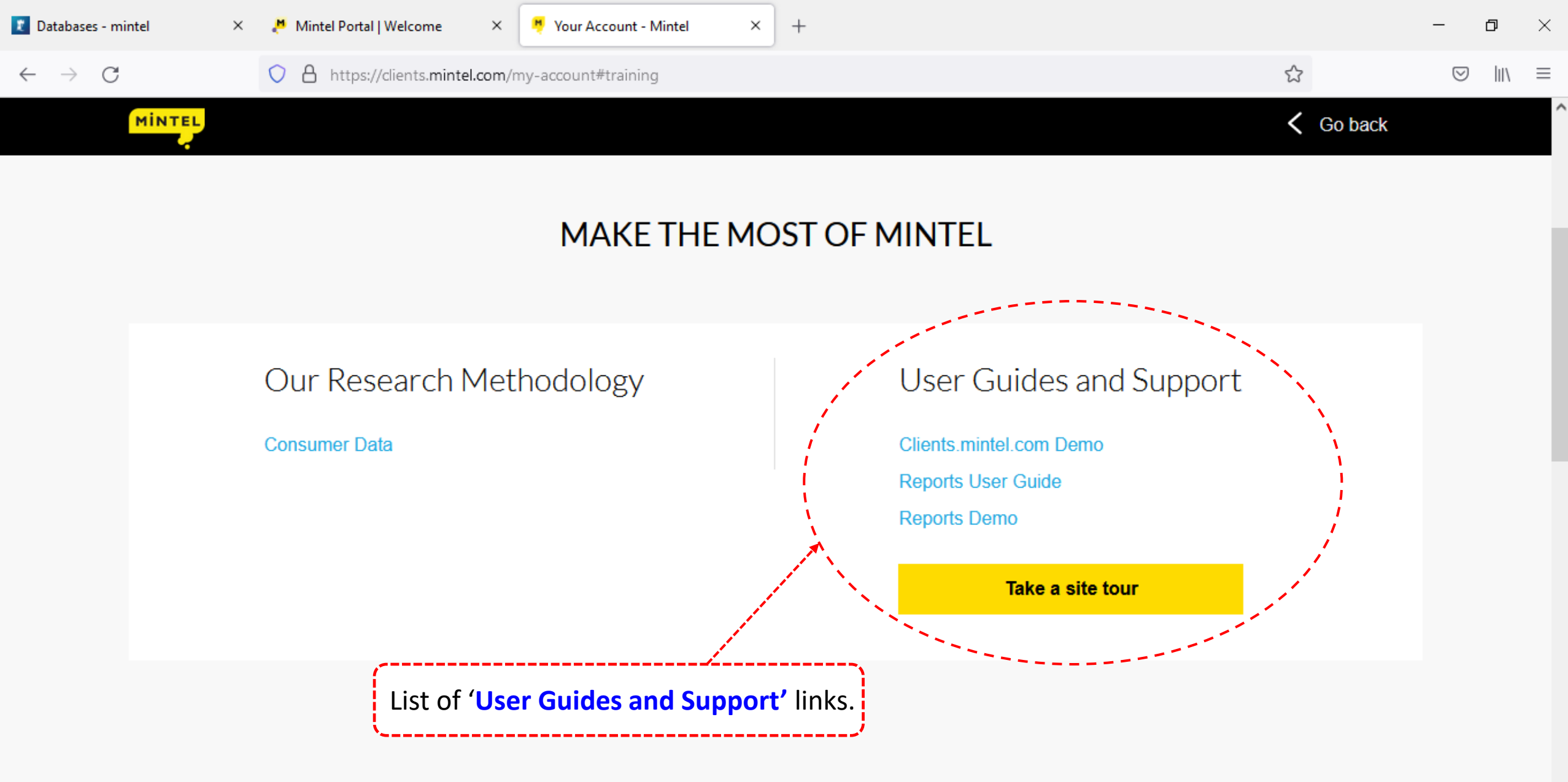

# **KEEP UPDATED WITH EMAIL ALERTS**

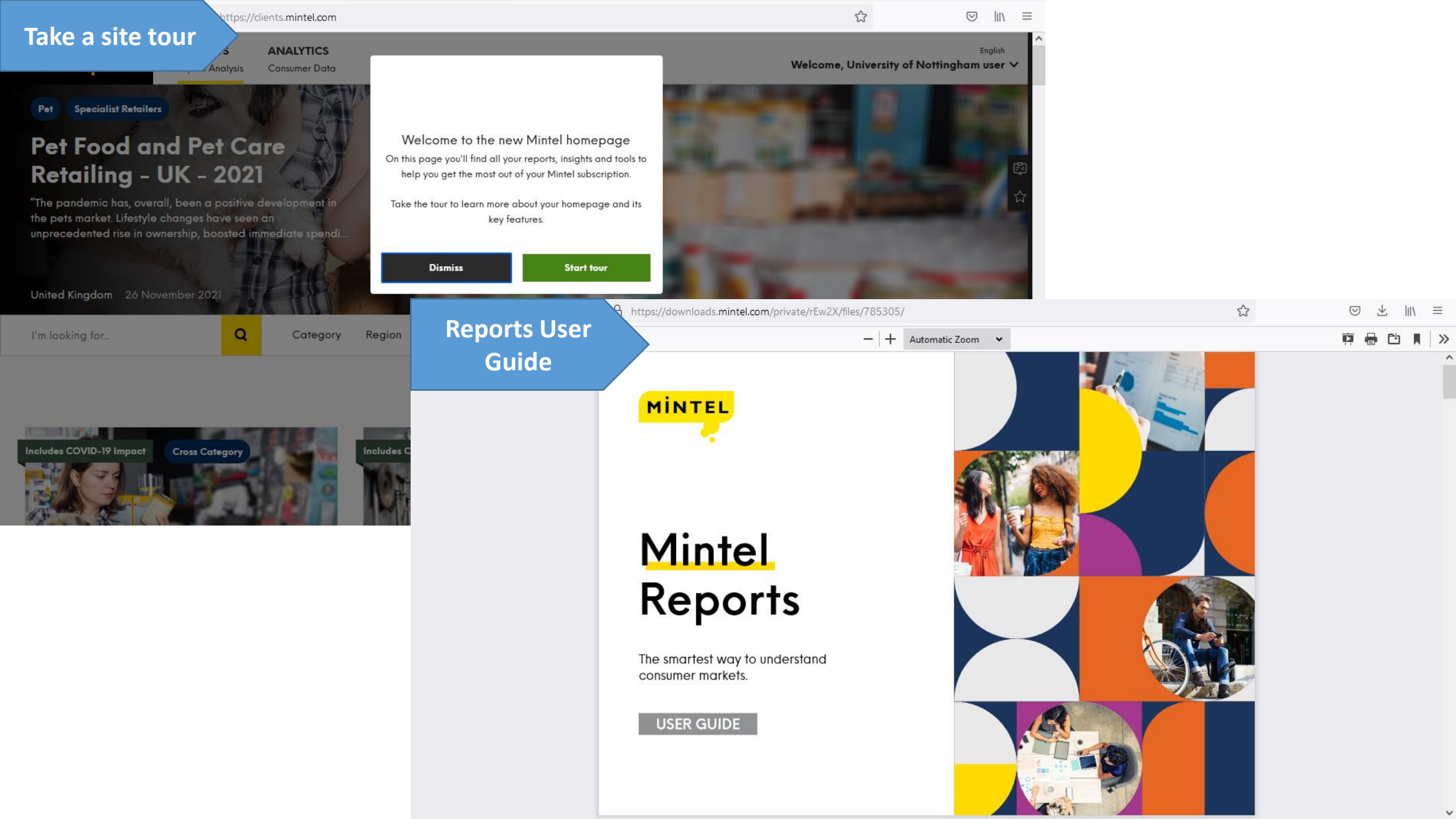